## Ažuriranje putem softvera

Uz ažuriranje softvera moguća su ažuriranja sustava Mazda Connect (ažuriranje softvera).

- Postavka potvrde automatskog ažuriranja
- **1** Odaberite "System" (Sustav) pod stavkom "Settings" (Postavke).
- **2** Odaberite opciju "Software Update" (Ažuriranje softvera).

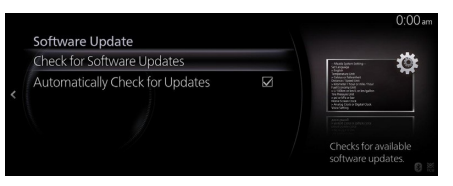

- **3** Označite kvadratić za opciju "Automatically Check for Updates" (Automatska provjera dostupnih ažuriranja) kako biste je uključili i s vremena na vrijeme provjerite mora li se softver ažurirati. Ako je isključena, provjere ažuriranja ne provode se.
- Ručno ažuriranje softvera
- Odaberite opciju "Check for Software Updates" (Provjerite jesu li dostupna ažuriranja softvera) na način koji je prikazan na zaslonu iznad.

Ako postoji verzija softvera koju je moguće ažurirati, možete je ažurirati. Odaberite "Update" (Ažuriraj), prihvatite uvjete upotrebe i započnite s ažuriranjem.Ažuriranje se najprije preuzima, a potom instalira.

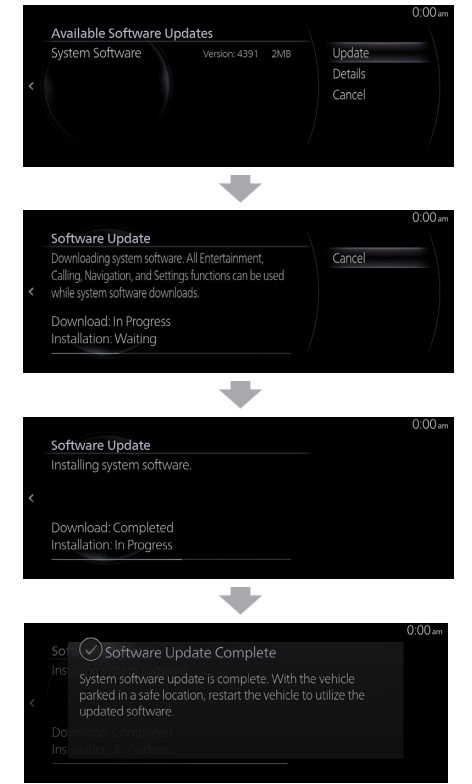

Nakon završene instalacije isključite uređaj, a zatim ga ponovo uključite kako biste pokrenuli najnoviji softver.

## 

- Ažuriranje softvera ne može provesti neka ažuriranja. U tom slučaju potrebno je ažuriranje provesti kod zastupnika.
- Sustav Mazda Connect može se koristiti kao i inače, čak i tijekom ažuriranja softvera. Ažuriranje softvera provodi se u pozadini čak i ako se na zaslonu prikazuje navigacija ili značajke sustava za zabavu.
- Čak i tijekom preuzimanja ili instalacije ažuriranog softvera prekidač za uključivanje može se isključiti i možete nastaviti s uobičajenom upotrebom vozila. Sljedeći put kad se prekidač uključi, ažuriranje softvera automatski će nastaviti tamo gdje je zaustavljeno.
- Informacije i podaci koje ste postavili neće se izbrisati ažuriranjem softvera.